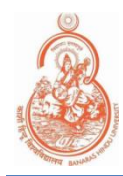

## **BHU LAN Network Connectivity** User Guide For Ubuntu

## **STEP 1: AUTHENTICATE**

1. Press Windows Key and search for Network. Click on Network Connection

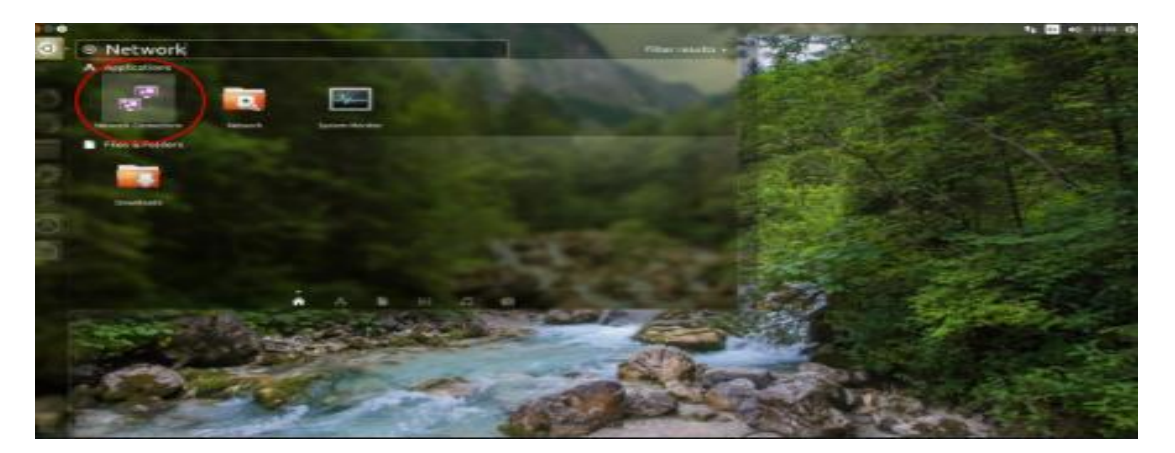

2.Click On Network and Click Edit.

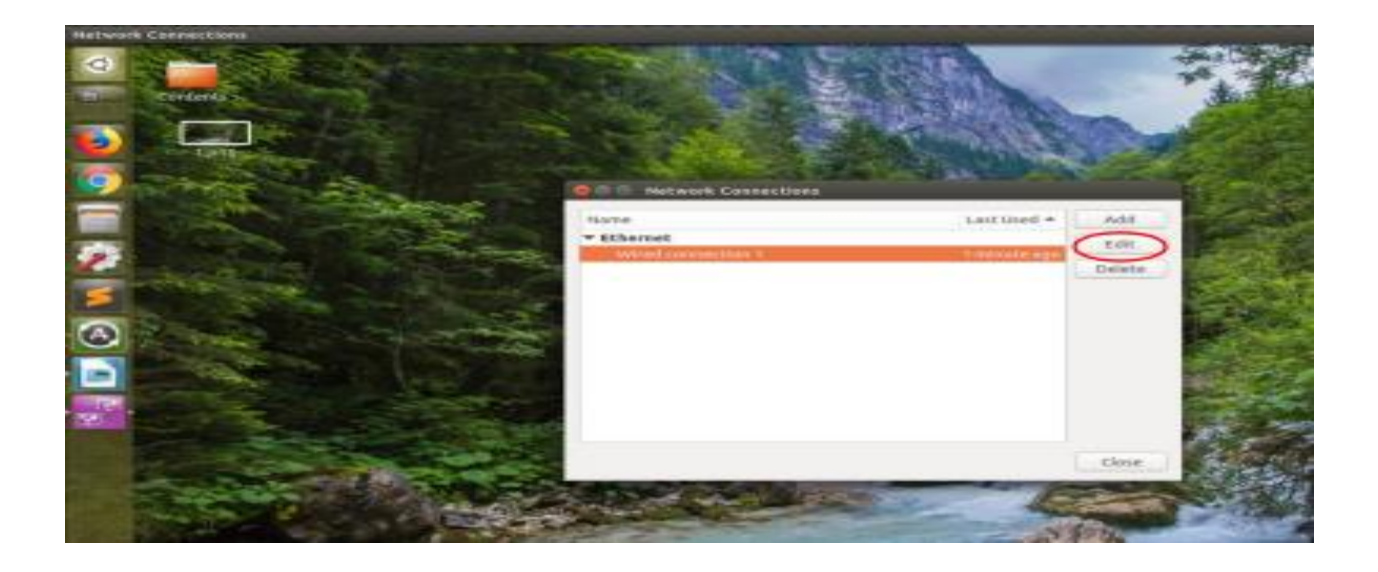

**3.** Click on 802.1x Security Tab and configure as shown in picture below. Use your username and password and save. This is the same username and password as you are using for BHU-WiFi/BHU-WiFi-Secure Connectivity.

| 0           | Designation of the              | 1. N. 1995                              | CONTRACTOR OF STREET                                                                                                    |                                        |  |
|-------------|---------------------------------|-----------------------------------------|----------------------------------------------------------------------------------------------------|----------------------------------------|--|
| -           | Contents                        |                                         |                                                                                                    | The second                             |  |
|             |                                 | 🗑 🗇 🗇 Editing Wires                     | d connection 1                                                                                                    |                                        |  |
| 9           | t.ptg                           | Connection name: W                      | Ired connection 1                                                                                                    |                                        |  |
| 9           | THE REAL PROPERTY AND INCOMENT  | General Etheroet                        | 02.1X Security OCB IPv4 Settings IPv6 Settings                                                                                                    |                                        |  |
|             | - Plate                         | Use 802.1X security for this connection |                                                                                                    |                                        |  |
|             |                                 | Authentication: Protected EAP (PEAP)    |                                                                                                    |                                        |  |
| 2           | Apro                            | Anonymous identity:                     |                                                                                                    | Barrie -                               |  |
| -           | the second second               | CA certificate:                         | (Dame)                                                                                                    | 0                                      |  |
|             |                                 |                                         | No CA certificate is required                                                                                                    |                                        |  |
| 3           | A PARTY AND A PARTY             | PEAP version:                           | Automatic                                                                                                    | <ul> <li>•</li> </ul>                  |  |
| - 1         | Per month and the second second | mner authentication:                    | MSCHAPy2                                                                                                    | · 2252                                 |  |
| -           |                                 | Username: username                      |                                                                                                    |                                        |  |
|             |                                 | Pessword: password                      |                                                                                                    | 4                                      |  |
| resolution. |                                 | Show pastword                           |                                                                                                    |                                        |  |
|             | All and a second second         |                                         |                                                                                                    | 19 1 1 1 1 1 1 1 1 1 1 1 1 1 1 1 1 1 1 |  |
|             |                                 |                                         |                                                                                                    |                                        |  |
|             |                                 |                                         | Cancel                                                                                                    | Save Save                              |  |
| 170         |                                 | Pin Article                             | Streenyth                                                                                                    | inges made to this connection.         |  |
|             | and the second                  | and the second                          |                                                                                                    | Station - Station                      |  |
|             |                                 | State of the second                     | and the second second sec |                                        |  |

## <u>NOTE:-</u>

If user connecting their WIFI routers with the new LAN connection it will not work.

## **SUPPORT**

For Technical Queries, feel free to mail us at: *lan@bhu.ac.in* with your contact details.